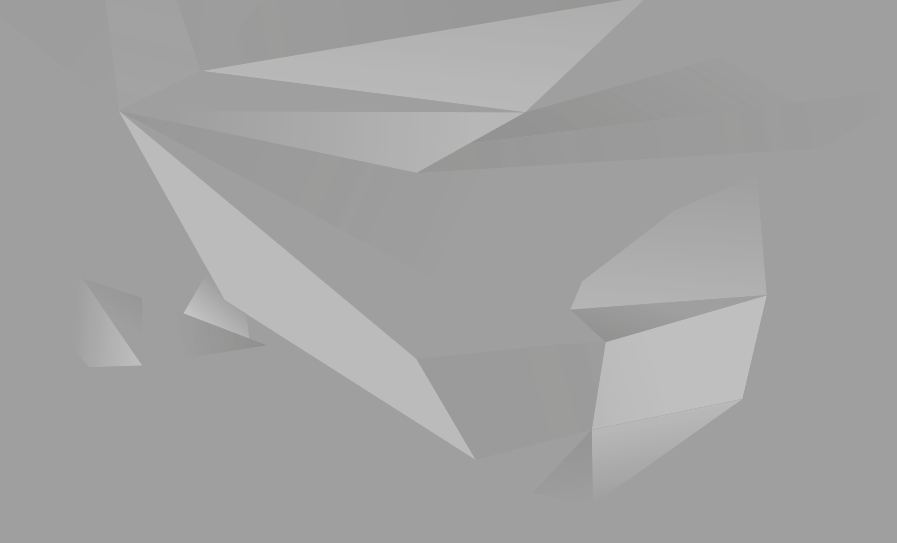

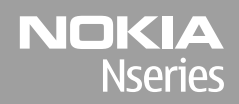

Nokia N85 Käytön aloittaminen

© 2008 Nokia. Kaikki oikeudet pidätetään.

Nokia, Nokia Connecting People, Nseries, N85, Navi ja Nokia Care ovat Nokia Oyj:n tavaramerkkejä tai rekisteröityjä tavaramerkkejä. Muut tässä asiakirjassa mainitut tuotteiden ja yritysten nimet voivat olla omistajiensa tavaramerkkejä tai kauppanimiä.

Tämän asiakirjan sisällön jäljentäminen, siirtäminen, jakeleminen tai tallentaminen kokonaan tai osittain missä tahansa muodossa on kielletty ilman Nokian myöntämää kirjallista ennakkolupaa.

9208553/1. painos

### Näppäimet ja osat (etu- ja yläpuoli)

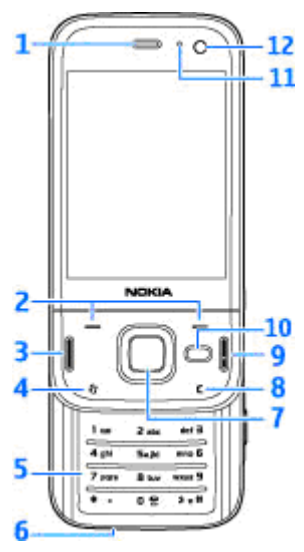

- 1 Kuuloke
- 2 Valintanäppäimet
- 3 Soittonäppäin
- 4 Valikkonäppäin 😗
- 5 Numeronäppäimistö

<mark>6</mark> — Mikrofoni

7 — Navi™-näppäin, josta tästä eteenpäin käytetään nimitystä selausnäppäin

- 8 Poistonäppäin C
- 9 Lopetusnäppäin
- 10 Multimedianäppäin
- 11 Valoisuuden tunnistin
- 12 Kakkoskamera

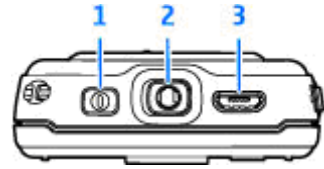

1 — Virtanäppäin

2 — Nokia-AV-liitäntä yhteensopivia kuulokkeita ja TV-ulostuloliitäntöjä varten

3 — Micro-USB-liitin laturiin ja yhteensopivaan tietokoneeseen liittämistä varten

### Näppäimet ja osat (takapuoli ja sivut)

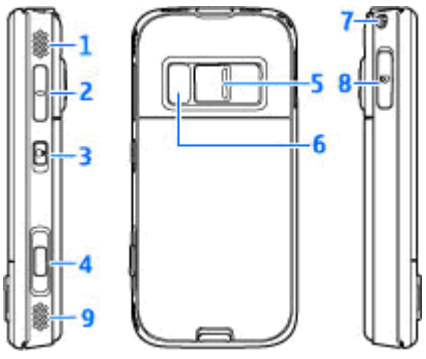

- 1 ja 9 Stereokaiuttimet, joissa 3D-äänitehosteet
- 2 Äänenvoimakkuus-/zoomausnäppäin
- 3 Näppäimet lukitseva ja avaava lukituskytkin

4 — 2-vaiheisella kuvausnäppäimellä voit käyttää automaattista tarkennusta, ottaa valokuvia ja kuvata videota.

- 5 Pääkamera, jolla voi ottaa suuritarkkuuksisia kuvia ja kuvata videota.
- 6 Salama ja videovalo

4

7 — Reikä rannehihnaa varten

8 — Muistikorttipaikka yhteensopivaa microSDkorttia varten

# Lyhyen liu'un näppäimet

Lyhyen liu'un näppäimet sallivat moniajon. Jos esimerkiksi katselet kuvia soittimen ollessa toiminnassa taustalla ja haluat siirtyä seuraavaan tai edelliseen kappaleeseen, voit ottaa pikakelauksen eteenpäin ja taaksepäin käyttöön painamalla toisto/tauko-näppäintä.

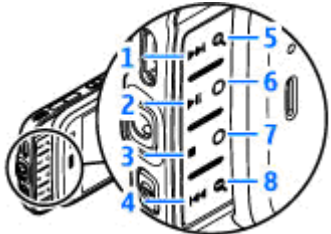

- 1 Eteenpäin
- 2 Toisto/tauko
- 3 Pysäytä
- 4 Kelaus taaksepäin

5 ja 8 — Zoomausnäppäimet (käytettävissä, kun niissä palaa valo)

6 ja 7 — Pelinäppäimet (käytettävissä vaakakuvatilassa)

### SIM-kortin ja akun asentaminen

Katkaise laitteesta virta ja irrota laturi aina ennen akun poistamista.

- Aseta laite siten, että sen takaosa on itseäsi kohti. Pidä vapautuspainiketta painettuna ja nosta kansi ylös.
- Aseta SIM-kortti kortin pidikkeeseen. Varmista, että kortin viisto kulma osoittaa oikealle ja että kortin kontaktipinta on alaspäin.
- 3. Aseta akku paikalleen.

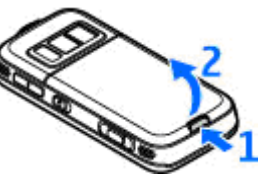

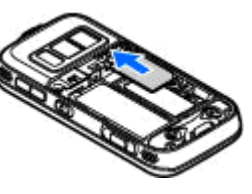

 Aseta kansi paikalleen kohdistamalla ensin ylempi lukituskieleke sille kuuluvaan paikkaan ja painamalla kantta, kunnes se lukittuu paikalleen.

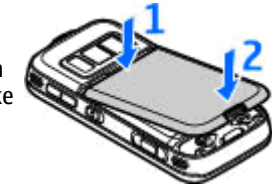

### Virran kytkeminen laitteeseen

- 1. Pidä virtanäppäintä painettuna.
- Jos laite kysyy PIN-koodia tai suojakoodia, anna koodi ja paina vasenta valintanäppäintä. Suojakoodin tehdasasetus on 12345. Jos unohdat koodin ja laite on lukittu, joudut viemään laitteen huoltoon ja ehkä maksamaan siitä.

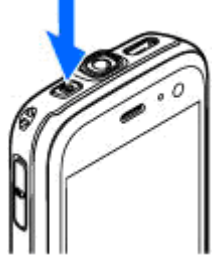

Lisätietoja saat Nokia Care -asiakastuesta tai laitteen myyjältä.

### Antennien paikat

Laitteessasi voi olla sisäisiä ja ulkoisia antenneja. Kuten mitä tahansa radiolähetinlaitetta käytettäessä, vältä antennin alueen tarpeetonta koskettamista, kun antenni lähettää tai vastaanottaa. Antennin koskettaminen tällöin vaikuttaa radiolähetyksen laatuun ja saattaa aiheuttaa sen, että laite toimii suuremmalla lähetysteholla kuin olisi tarpeen, mikä voi lyhentää akun käyttöikää.

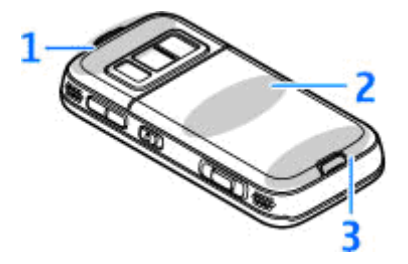

- 1 Bluetooth- ja WLAN-antenni sekä GPSvastaanotin
- 2 FM-lähettimen antenni

8

3 — Matkapuhelimen antenni

Huomaa, että Bluetooth-, WLAN-, GPS- ja FMantennit sijaitsevat laitteen takakannessa. Jos vaihdat takakannen, tarkista, että uudessa kannessa on nämä antennit. Muussa tapauksessa nämä yhteystavat eivät toimi.

# Muistikortti

Käytä vain yhteensopivia microSD-muistikortit, jotka Nokia on hyväksynyt käytettäväksi tämän laitteen kanssa. Nokia käyttää muistikorteissa hyväksyttyjä alan standardeja, mutta jotkin muunmerkkiset kortit eivät ehkä ole täysin yhteensopivia tämän laitteen kanssa. Yhteensopimattoman kortin käyttäminen voi vahingoittaa korttia ja laitetta ja vioittaa kortille tallennettuja tietoja.

#### Muistikortin asettaminen paikalleen

Muistikortti on ehkä jo asetettu laitteeseen. Jos näin ei ole, toimi seuraavasti:

- 1. Aseta sormi muistikorttipaikan kannen vieressä olevaan syvennykseen ja nosta kantta. Vedä kantta vasemmalle, jolloin sarana tulee esiin, ja käännä kansi sivulle.
- Aseta yhteensopiva muistikortti korttipaikkaan. Varmista, että kortin liittimet ovat alaspäin ja korttipaikkaa kohti.

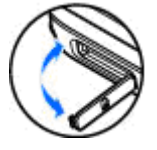

3. Työnnä kortti sisään. Kun kortti lukittuu paikalleen, kuuluu napsahdus.

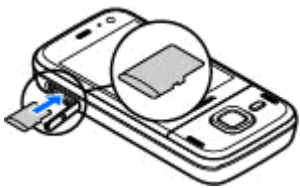

 Työnnä sarana takaisin sisään ja sulje kansi. Varmista, että kansi sulkeutuu kunnolla.

#### Muistikortin poistaminen

**Tärkeää:** Älä poista muistikorttia minkään korttia käyttävän toiminnon aikana. Kortin poistaminen kesken toiminnon voi vahingoittaa muistikorttia ja laitetta, ja kortille tallennetut tiedot voivat vioittua.

- 1. Ennen kuin poistat kortin, paina virtanäppäintä ja valitse **Poista muistikortti**. Kaikki sovellukset sulkeutuvat.
- Kun näyttöön tulee teksti Muistikortin poisto sulkee kaikki avoimet sovellukset. Poistetaanko silti?, valitse Kyllä.

9

 Kun näytössä näkyy teksti Poista muistikortti ja paina OK, voit avata muistikorttipaikan kannen.

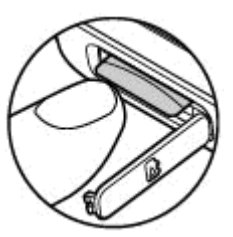

- 4. Vapauta muistikortti korttipaikasta painamalla sitä.
- 5. Vedä muistikortti ulos. Jos laitteeseen on kytketty virta, valitse **OK**.

### Akun lataaminen

#### Normaali lataaminen

- 1. Kytke yhteensopiva laturi pistorasiaan.
- Kytke virtajohto laitteeseen. Jos akku on tyhjentynyt kokonaan, voi kestää hetken, ennen kuin lataussymboli alkaa rullata.
- Kun akku on latautunut täyteen, lataussymboli lakkaa rullaamasta. Irrota laturi ensin laitteesta ja sitten pistorasiasta.

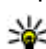

- Vihje: Irrota laturi
- pistorasiasta, kun laturi ei ole käytössä. Pistorasiaan kytketty laturi kuluttaa virtaa silloinkin, kun siihen ei ole kytketty laitetta.

#### **USB-lataaminen**

Voit käyttää USB-latausta, kun pistorasiaa ei ole käytettävissä. Kun käytät USB-latausta, voit myös siirtää tietoja latauksen aikana.

1. Liitä yhteensopiva USB-kaapeli tietokoneeseen ja laitteeseen.

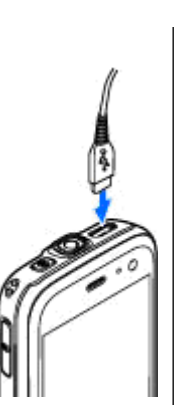

Vihje: Voit käyttää lataamiseen myös mitä tahansa muuta yhteensopivaa USBlaitetta.

2. Jos laiteeseen on kytketty virta, voit valita haluamasi USB-tilan laitteen näytöstä.

### Kuuloke

Laitteeseen voi kytkeä yhteensopivat kuulokkeet. Sinun on ehkä valittava kaapelitila.

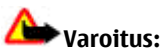

Kuulokkeiden käyttäminen voi vaikuttaa kykyysi kuulla ulkopuolisia ääniä. Älä käytä kuulokkeita silloin, kun se voi vaarantaa turvallisuutesi.

Jos haluat soittaa HFpuheluita, käytä kuuloketta, jossa yhteensopiva kaukoohjauspainike, tai käytä laitteen mikrofonia.

Voit myös kytkeä yhteensopivan TV-kaapelin laitteen Nokia AV -liitäntään (3,5 mm).

Älä kytke laitteeseen tuotteita, jotka tuottavat lähtösignaaleja, sillä ne voivat vahingoittaa laitetta. Älä kytke Nokia AV -liittimeen jännitelähteitä.

Kun kytket Nokia AV liittimeen jonkin ulkoisen

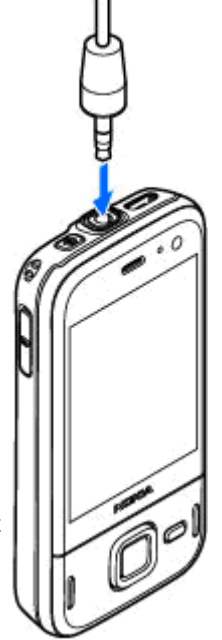

laitteen tai kuulokkeen, jota Nokia ei ole hyväksynyt käytettäväksi tämän laitteen kanssa, kiinnitä erityistä huomiota äänenvoimakkuuteen.

### Pikavalinnat

Jos haluat tarkastella multimediasisältöä, paina multimedianäppäintä.

Voit muodostaa yhteyden Webiin (verkkopalvelu) pitämällä näppäintä **0** painettuna valmiustilassa.

Monissa sovelluksissa voit tarkastella tavallisesti käytettyjä valintoja (三) painamalla selausnäppäintä.

Voit vaihtaa profiilin painamalla virtanäppäintä ja valitsemalla profiilin.

Voit vaihtaa yleisestä profiilista äänettömään profiiliin ja takaisin pitämällä #-näppäintä painettuna valmiustilassa. Jos käytössäsi on kaksi puhelulinjaa (verkkopalvelu), tämä toiminto vaihtaa näiden kahden linjan välillä.

Voit soittaa vastaajaan (verkkopalvelu) pitämällä näppäintä 1 painettuna valmiustilassa.

Voit avata viimeksi soitettujen puhelujen luettelon painamalla soittonäppäintä valmiustilassa.

Voit käyttää äänikomentoja pitämällä oikeaa valintanäppäintä painettuna valmiustilassa.

Jos haluat poistaa sovelluksen valikosta, valitse sovellus ja paina **C**-näppäintä. Joitakin sovelluksia ei voi poistaa.

# Näytön symbolit

♥ Laitetta käytetään GSM-verkossa (verkkopalvelu).

**3G** Laitetta käytetään UMTS-verkossa (verkkopalvelu).

Viestit-sovelluksen **Saapuneet**-kansiossa on ainakin yksi lukematon viesti.

**O**let saanut uutta sähköpostia etäpostilaatikkoon.

**Lähtevät**-kansiossa on lähettämistä odottavia viestejä.

**U** Sinulla on vastaamatta jääneitä puheluja.

Käytössä on äänetön soittoäänen tyyppi, ja viestin hälytysääni sekä sähköpostiin hälytysääni ovat poissa käytöstä.

Ajastettu profiili on käytössä.

**–O** Laitteen näppäimistö on lukittu.

🔀 Kellon hälytys on käytössä.

2 Toinen puhelulinja on käytössä (verkkopalvelu).

Kaikki laitteeseen tulevat puhelut on siirretty toiseen numeroon. Jos sinulla on kaksi puhelulinjaa, numero ilmaisee käytössä olevan linjan. Republic on muodostanut yhteyden verkkoon langattomalla lähiverkko- tai UMTS (verkkopalvelu) -tekniikalla, ja sillä voi soittaa Internet-puheluita.

🔳 Laitteessa on yhteensopiva microSD-kortti.

**A** Laitteeseen on kytketty yhteensopiva kuuloke.

Laitteeseen on kytketty yhteensopiva TV-liitäntäkaapeli.

Laitteeseen on kytketty yhteensopiva tekstipuhelin.

D Datapuhelu on käynnissä (verkkopalvelu).

▲ GPRS-pakettidatayhteys on käytössä (verkkopalvelu). 美 ilmaisee, että yhteys on pidossa, ja 表 ilmaisee, että yhteys on käytettävissä.

톨 Pakettidatayhteys on käytössä sellaisessa verkon osassa, joka tukee EGPRS-toimintoa (verkkopalvelu). 토 ilmaisee, että yhteys on pidossa, ja 튻 ilmaisee, että yhteys on käytettävissä. Symbolit ilmaisevat, että EGPRS on käytettävissä verkossa, mutta laite ei välttämättä käytä EGPRSdatayhteyttä tiedonsiirrossa.

월 UMTS-pakettidatayhteys on käytössä (verkkopalvelu). ⅔ ilmaisee, että yhteys on pidossa, ja ॐ ilmaisee, että yhteys on käytettävissä.

15

<sup>25</sup> Verkko tukee HSDPA (High-speed downlink packet access) -palvelua, joka on käytössä (verkkopalvelu). 獎 ilmaisee, että yhteys on pidossa, ja 蕊 ilmaisee, että yhteys on käytettävissä.

B Olet asettanut laitteen etsimään langattomia lähiverkkoja, ja sellainen on käytettävissä (verkkopalvelu).

**GH** Langaton lähiverkkoyhteys on käytössä verkossa, jossa käytetään salausta.

Langaton lähiverkkoyhteys on käytössä verkossa, jossa ei käytetä salausta.

Bluetooth-yhteys on käytössä.

(\*) Tietoa siirretään Bluetooth-yhteyden kautta. Kun symboli vilkkuu, laite yrittää muodostaa yhteyttä toiseen laitteeseen.

↓ USB-yhteys on käytössä.

♥ Synkronointi on meneillään.

## Sisällön siirtäminen

Vaihto-sovelluksella voit kopioida sisältöä, kuten puhelinnumeroita, osoitteita, kalenterimerkintöjä ja kuvia, edellisestä Nokia-laitteestasi Nokia N85laitteeseesi Bluetooth-yhteyttä käyttämällä.

Siirrettävä sisältö vaihtelee sen laitteen mallin mukaan, josta haluat siirtää sisältöä. Jos tuo laite tukee synkronointia, voit myös synkronoida tiedot laitteiden välillä. Nokia N85-laitteesi kertoo, jos toinen laite ei ole yhteensopiva.

Jos toiseen laitteeseen ei voi kytkeä virtaa ilman SIM-korttia, voit asettaa siihen oman SIM-korttisi. Kun omaan Nokia N85-laitteeseesi kytketään virta ilman SIM-korttia, offline-profiili tulee automaattisesti käyttöön ja voit tehdä siirron.

Sisältö siirtyy toisen laitteen muistista oman Nokia N85-laitteesi vastaavaan sijaintiin. Siirtoon kuluva aika vaihtelee siirrettävän tiedon määrän mukaan.

Lisätietoja Vaihto-sovelluksen käyttämisestä on käyttöoppaassa.

### Navi<sup>™</sup>-valintakiekko

Tästä eteenpäin käytetään nimitystä selausnäppäin.

Navi-näppäimellä voit liikkua valikoissa ja luetteloissa (ylös- tai alaspäin, vasemmalle tai oikealle). Paina selausnäppäintä, jos haluat valita näppäimen yläpuolella olevan toiminnon tai näyttää useimmin käytetyt valinnat 🗐.

Jos haluat ottaa Navi-valintakiekon käyttöön tai poistaa sen käytöstä, paina 😗 -näppäintä ja valitse Työkalut > Asetukset > Yleiset aset. > Navipyörä > Navi-pyörä.

Kun Navi-valintakiekko on käytössä, voit selata nopeasti Valokuvat-sovelluksen, soittimen, Nokiavideokeskuksen, osoitekirjan ja Viestit-sovelluksen luetteloita tai multimediavalikkoa. Selausnäppäimen kehällä palaa valo, kun jokin näistä sovelluksista on toiminnassa etualalla.

 Liu'uta sormea selausnäppäimen kehällä myötä- tai vastapäivään. Jatka sormen liu'uttamista, kunnes selaus alkaa näkyä näytössä.  Voit jatkaa selausta liu'uttamalla sormea selausnäppäimen kehällä myötä- tai vastapäivään.

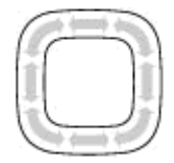

#### Näytön pimennyksen symboli

Navi-valintakiekon kehyksen valo vilkkuu hitaasti, kun laite on lepotilassa. Valon kirkkaus vaihtuu säännöllisesti aivan kuin laite hengittäisi. Voit poistaa valokehän käytöstä painamalla **9** -näppäintä ja valitsemalla **Työkalut > Asetukset > Yleiset aset. > Navi**pyörä > Sykkivä.

# Multimediavalikko

Multimediavalikon avulla voit katsella useimmin käyttämääsi multimediasisältöä. Valittu sisältö näkyy asianomaisessa sovelluksessa.

- Voit avata tai sulkea multimediavalikon painamalla multimedianäppäintä.
- Voit selata paneeleita painamalla selausnäppäintä vasemmalle tai oikealle, tai jos Navivalintakiekko on otettu käyttöön, voit selata myös liu'uttamalla

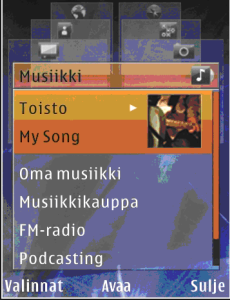

sormeasi selausnäppäimen kehällä.

Laitteessa on seuraavat paneelit:

- TV ja video Viimeksi katsotun videoleikkeen tai laitteeseen tallennettujen videoleikkeiden katsominen tai videopalvelujen käyttäminen.
- Musiikki Voit avata soittimen ja selata kappaleita tai soittolistoja

toistolistanäkymässä tai hakea ja järjestellä podcasteja.

- Kuvat Voit katsella viimeksi ottamiasi kuvia, käynnistää kuvistasi tai videoleikkeistäsi koostuvan diaesityksen tai tarkastella albumeissa olevia mediatiedostoja.
- Pelit Voit tutustua N-Gage-peleihin (verkkopalvelu).
- Kartat Tarkastele suosikkipaikkojasi Kartat-sovelluksessa.
- Web Tarkastele suosikki-Web-linkkejäsi selaimessa.
- Osoitekirja Lisää omia yhteystietoja, lähetä viestejä tai soita äänipuheluita. Voit lisätä uuden nimen luettelon tyhjään kohtaan painamalla selausnäppäintä ja valitsemalla nimen. Jos haluat lähettää viestin, valitse nimi multimediavalikosta ja valitse sitten Valinnat > Lähetä tekstiviesti tai Lähetä multimediaviesti.
- Voit selata ylös- tai alaspäin paneelissa painamalla selausnäppäimen ylä- tai alareunaa. Voit valita kohteita painamalla selausnäppäintä.

Jos haluat muuttaa paneelien järjestystä, valitse Valinnat > Järjestä paneelit.

Voit palata multimediavalikkoon avoinna olevasta sovelluksesta painamalla multimedianäppäintä.

#### Kartat

Kartat-sovelluksen avulla voit nähdä sijaintisi kartalla, selata eri maiden ja kaupunkien karttoja, etsiä osoitteita ja kohteita ja suunnitella reittejä paikasta toiseen sekä tallentaa paikkoja maamerkeiksi ja lähettää niitä yhteensopiviin laitteisiin. Voit myös ostaa ylimääräisiä palveluita, kuten kaupunkioppaita ja ääniohjattuja suunnistuspalveluja.

**Vihje:** Laite lisää sijaintitiedot

automaattisesti kuvatiedoston tietoihin, jos Tall. sijainti kuvaan on käytössä kameran asetuksissa. Jos haluat nähdä kartalla, missä kuva on otettu, avaa Photos-sovellus.

Paina **9** -näppäintä ja valitse **Kartat**. Kun Kartatsovellusta käytetään ensimmäistä kertaa, laite ehkä kehottaa määrittämään Internet-yhteysosoitteen sijainnin karttatietojen hakua varten. Jos haluat vaihtaa oletusyhteysosoitteen myöhemmin, valitse **Valinnat > Työkalut > Asetukset > Internet > Oletusyhteysosoite** (näkyvissä, kun yhteys on käytössä).

Lähes kaikki digitaaliset kartat ovat jossain määrin epätarkkoja ja epätäydellisiä. Älä koskaan luota pelkästään tässä laitteessa käytettäviksi lataamiisi karttoihin. Kun selaat karttaa Kartat-sovelluksen näytössä, laite hakee uuden kartan automaattisesti, jos selaat alueelle, jota laitteeseen jo haetuissa kartoissa ei ole. Nämä kartat ovat maksuttomia, mutta niiden hakeminen voi aiheuttaa suurten tietomäärien siirtämisen palveluntarjoajan verkon kautta. Lisätietoja siirtoon liittyvistä kuluista saat palveluntarjoajalta.

Jos haluat estää laitetta hakemasta karttoja automaattisesti Internetistä, esimerkiksi kun olet kotimatkapuhelinverkon ulkopuolella, valitse Valinnat > Työkalut > Asetukset > Internet > Online-tilaan käynn. > Ei.

#### Karttojen hakeminen

Nokia Map Loader on tietokoneohjelma, jota käyttämällä voit hakea Internetistä eri maiden karttoja ja asentaa ne laitteeseen tai yhteensopivalle muistikortille (jos se on asetettu). Sen avulla voit myös hakea äänitiedostoja, jotka ohjaavat sinut kohteeseen käännös käännökseltä. Jotta voit käyttää Nokia Map Loaderia, sinun on ensin asennettava se yhteensopivaan tietokoneeseen. Voit hakea tietokoneohjelman osoitteesta www.nokia.com/maps. Noudata näyttöön tulevia ohjeita.

# Tuki

#### **Onko laitteessa ongelmia?**

Ios laitteessa on ongelmia tai et ole varma, kuinka laitteen pitäisi toimia, saat lisätietoia online-tuesta osoitteessa www.nseries.com/support, Nokian paikallisesta Web-sivustosta osoitteessa www.nokia.com, laitteen ohiesovelluksesta tai käyttöoppaasta. Jos näistä ei ole apua, kokeile seuraavaa:

- Palauta laite alkutilaan: katkaise virta ja poista akku. Aseta akku takaisin paikalleen muutaman sekunnin kuluttua ja kytke laitteeseen virta.
- Päivitä laitteen ohielmisto Nokia Software Updater -sovelluksella. Siirry sivustoon www.nokia.com/softwareupdate tai Nokian paikalliseen Web-sivustoon.
- Palauta alkuperäiset tehdasasetukset käyttöohieen mukaan. Palauttaminen ei poista dokumentteja ja tiedostoja.

Jos ongelma ei poistu vieläkään, ota yhteys Nokiaan. Vieraile sivustossa www.nokia.com/ repair. Ennen kuin lähetät laitteen koriattavaksi, tee varmuuskopio laitteessa olevista tiedoista tai kirioita ne muistiin.

#### Tuki verkossa

Uusimmat oppaat, lisätietoja, ladattavia tuotteita ia Nokia-tuotteeseesi liittyviä palveluia on osoitteessa www.nseries.com/support tai paikallisessa Nokian Web-sivustossa.

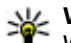

Wihje: Voit käyttää tukisivuja myös laitteen Web-selaimella

#### Ohjeet

Ohjetoiminto antaa laitteen käyttämistä koskevia ohieita. Voit avata ohieet sovellusta käyttäessäsi valitsemalla Valinnat > Ohieet.

#### Käyttöopas

Käyttöoppaassa on lisää tärkeää tietoa laitteestasi.